## EAB Navigate Resource Guide: How to Enter Reports for Campaign Appointments

### Part 1: Reporting on Appointments

This section indicates how to enter your appointment reports to associate the appointments with the campaign.

- 1. Login to https://umw.campus.eab.com using your UMW single sign-on
- 2. Click on the Appointments tab, located near the top of your profile page

| Staff Home 🔻                                               |  |  |  |  |
|------------------------------------------------------------|--|--|--|--|
| Students Appointments My Availability Appointment Requests |  |  |  |  |
| Upcoming Appointments<br>Care Unit: All Care Units 🔹       |  |  |  |  |
| Actions •                                                  |  |  |  |  |

3. At the top is the list of your Upcoming Appointments, scroll past this section to the Reporting section

# Reporting

| Recent Appointments | Recent Reports You Created |
|---------------------|----------------------------|

#### **Recent Appointments**

| Care Ur | nit: All    | Care Units 🔹                       |                                       |        |                                                             |          |        |                                 |                |
|---------|-------------|------------------------------------|---------------------------------------|--------|-------------------------------------------------------------|----------|--------|---------------------------------|----------------|
| Actio   | <u>ns</u> ▼ |                                    |                                       |        |                                                             |          |        | ∎Sh                             | ow Cancelled   |
|         |             | DATE 🗘                             | SERVICE                               | COURSE | COMMENT                                                     | ATTENDEE | TIME   | REPORT<br>FILED?                | DETAILS        |
|         | 1/1         | 07/07/2023<br>10:00am - 10:25am ET | First-Year<br>Orientation<br>Advising | N/A    |                                                             |          | 25 min | <u>Report</u><br><u>Details</u> | <u>Details</u> |
|         | 1/1         | 07/07/2023<br>10:00am - 11:00am ET | First-Year<br>Orientation<br>Advising | N/A    |                                                             |          | 60 min | Not Yet.                        | <u>Details</u> |
|         | 1/1         | 07/07/2023<br>9:00am - 9:15am ET   | First-Year<br>Orientation<br>Advising | N/A    |                                                             |          | 15 min | <u>Report</u><br><u>Details</u> | <u>Details</u> |
|         | 1/1         | 07/07/2023<br>9:00am - 10:00am ET  | First-Year<br>Orientation<br>Advising | N/A    | Hello ! my<br>preferred name<br>is Hidaya (he-<br>die-yah), |          | 60 min | Not Yet.                        | <u>Details</u> |

- 4. If you see a student's name only once with the green *Report Details* then you everything is good to go keep doing what you are doing ③
- 5. If you see something like the picture on the first page where the students are listed twice with only one green *Report Details* and the other lines says "*Not Yet*" the appointment report isn't being associated correctly with the campaign and you are probably going directly to the student's EAB page and reporting on your appointment there.
- 6. After your appointment do not go to the student's EAB page follow the steps above: go to your *Home* page and click on the *Appointments* and then scroll down to *Reporting*. Find the student that you met with and click the check box for that student's appointment.

# Reporting

Care Unit: All Care Units

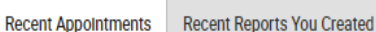

### **Recent Appointments**

•

| _ |        |             |                                    |                                       |        |                                                             |          |        |                           |                |
|---|--------|-------------|------------------------------------|---------------------------------------|--------|-------------------------------------------------------------|----------|--------|---------------------------|----------------|
|   | Action | <u>ns</u> ▼ |                                    |                                       |        |                                                             |          |        | Sh                        | ow Cancelled   |
|   |        |             | DATE 🗘                             | SERVICE                               | COURSE | COMMENT                                                     | ATTENDEE | TIME   | REPORT <b>∳</b><br>FILED? | DETAILS        |
|   |        | 1/1         | 07/07/2023<br>10:00am - 10:25am ET | First-Year<br>Orientation<br>Advising | N/A    |                                                             |          | 25 min | <u>Report</u><br>Details  | <u>Details</u> |
| ( |        | 1/1         | 07/07/2023<br>10:00am - 11:00am ET | First-Year<br>Orientation<br>Advising | N/A    |                                                             |          | 60 min | Not Yet.                  | <u>Details</u> |
|   |        | 1/1         | 07/07/2023<br>9:00am - 9:15am ET   | First-Year<br>Orientation<br>Advising | N/A    |                                                             |          | 15 min | <u>Report</u><br>Details  | <u>Details</u> |
|   |        | 1/1         | 07/07/2023<br>9:00am - 10:00am ET  | First-Year<br>Orientation<br>Advising | N/A    | Hello ! my<br>preferred name<br>is Hidaya (he-<br>die-yah), |          | 60 min | Not Yet.                  | <u>Details</u> |

7. Click on the drop-down Actions menu and select Add Appointment Summary

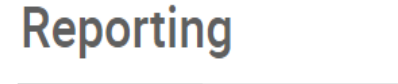

Recent Appointments Recent Reports You Created

## **Recent Appointments**

| C | are Uı   | nit: All (             | Care Units                      | •                                     |        |         |            |        |                          |                |
|---|----------|------------------------|---------------------------------|---------------------------------------|--------|---------|------------|--------|--------------------------|----------------|
|   | Actio    | <u>ns</u> ⊾            |                                 | )                                     |        |         |            |        | Sh                       | ow Cancelled   |
|   | Ad<br>Ma | d Appoint<br>ark No-Sh | ow                              | SERVICE                               | COURSE | COMMENT | ATTENDEE 🗘 | TIME   | REPORT<br>FILED?         | DETAILS        |
|   | lss      | sue Alert              | 10.00am - 10.20am               | First-Year<br>Orientation<br>Advising | N/A    |         |            | 25 min | <u>Report</u><br>Details | <u>Details</u> |
|   |          | 1/1                    | 07/07/2023<br>10:00am - 11:00am | First-Year<br>Orientation<br>Advising | N/A    |         |            | 60 min | Not Yet.                 | <u>Details</u> |
|   |          |                        |                                 | Eirct Voor                            |        |         |            |        |                          |                |

8. This will bring up the appointment report for that student which has the appointment details automatically filled in and then you just need to enter *Major Interest* and the *Appointment Summary* and the click *Save this Report* at the bottom of the screen.

| APPOINTMENT REPORT FOR JULIA FRANC                                 | ск                                                                   |
|--------------------------------------------------------------------|----------------------------------------------------------------------|
| Appointment Details                                                | Summary Details For                                                  |
| First-Year Orientation Advising<br>07/07/2023 10:00am - 11:00am ET | Major interest                                                       |
| Appointment Campaign July 2023 FY Advising (Dasgupta Sectio >      | Appointment Summary                                                  |
| Care Unit                                                          | <b>B</b> $I \rightarrow I - I = O$ Paragraph $\checkmark$ $\backsim$ |
| Advising                                                           |                                                                      |
| Location<br>Academic Services - Summer Orientati 🗙 🧹               |                                                                      |
| Service                                                            |                                                                      |
| Course                                                             | Attachments                                                          |
| Start typing to search all courses 🗸 🗸                             | Choose File No file chosen                                           |
| Meeting Type                                                       |                                                                      |
| Select Meeting Type                                                |                                                                      |
|                                                                    | 3                                                                    |

Save this Report

### Part 2: Associating Appointments with Campaign

#### This is only needed if your Reporting Tab is showing two appointments for the same student – like the picture on the first page

When you open your campaign and click on the *Summaries Created* tab is blank – follow the instructions below to fix this issue.

1. Click on the *Eligible Appointments* tab

### <u>Appointment Campaigns</u> > July 2023 FY Advising (Dasgupta Sections

07/03/2023 - 07/28/2023

| STUDENTS IN CAMPAIGN   |           | APPOINTMEN<br>939<br>28 Stude | rs MADE<br><b>6</b><br>nts | APPOINTMENTS ATTENDED |                   | SUMMARIES CREATED     |  |
|------------------------|-----------|-------------------------------|----------------------------|-----------------------|-------------------|-----------------------|--|
| Appointments Scheduled | Some Appo | pintments Scheduled           | Appointments N             | ot Yet Scheduled      | Summaries Created | Eligible Appointments |  |
| Actions •              |           |                               |                            |                       |                   |                       |  |

2. Click on the square box in the gray heading at the top – this will select all of your appointments in this list

| Appoi                   | ntments Schedul                               | ed Some Appointments Scheduled                                                | Appointments Not Yet Scheduled                 | Summaries Created           | Eligible Appointments                 |                 |
|-------------------------|-----------------------------------------------|-------------------------------------------------------------------------------|------------------------------------------------|-----------------------------|---------------------------------------|-----------------|
| This grid<br>service, a | will display all eligi<br>nd students selecte | ble appointments that have been scheduled o<br>ed when creating the campaign. | utside of the campaign link. Eligible appointr | nents only include appointm | ents containing the same care         | unit, location, |
| Actions                 | <u>.</u> *                                    |                                                                               |                                                |                             |                                       |                 |
|                         | INDEX                                         | DATE                                                                          | STUDENT                                        | ORGANIZEF                   | SERVICES /                            | COURSE          |
|                         | 1                                             | 07/03/2023 10:00am ET                                                         |                                                | Hillyard, Dr                | : Wes Advising                        | Drientation     |
|                         | 2                                             | 07/03/2023 11:00am ET                                                         |                                                | <u>Hillyard, Dr</u>         | <u>. Wes</u> First-Year C<br>Advising | Drientation     |

3. Then click on the Actions drop-down menu and select Associate Appointments

| ļ            | Appoint                   | ments Scheduled                                 | Some Appointments Scheduled                                            | Appointments Not Yet Scheduled                  | Summaries Created           | Eligible Appointments         |              |
|--------------|---------------------------|-------------------------------------------------|------------------------------------------------------------------------|-------------------------------------------------|-----------------------------|-------------------------------|--------------|
| Thi:<br>serv | s grid wi<br>vice, and    | Il display all eligible<br>Letudente celected v | appointments that have been scheduled o<br>when creating the campaign. | outside of the campaign link. Eligible appointr | ments only include appointm | ents containing the same care | unit, locati |
|              | <u>ctions</u> •<br>Associ | ate Appointments                                |                                                                        |                                                 |                             |                               |              |
| ľ            | -                         | INDEA                                           | i e                                                                    | STUDENT                                         | ORGANIZER                   | SERVICES /                    | COURSE       |
|              | ~                         | 1 (                                             | 07/03/2023 10:00am ET                                                  |                                                 | Hillyard, Dr                | Wes First-Year C<br>Advising  | Drientation  |
|              | ~                         | 2 (                                             | 07/03/2023 11:00am ET                                                  |                                                 | Hillyard, Dr                | Wes First-Year C<br>Advising  | Drientation  |

4. EAB will then pop up the following window – click Okay

|   | umw.campus.eab.com says                                           |
|---|-------------------------------------------------------------------|
| - | These appointments will be added as part of this campaign. Do you |
| L | OK Cancel                                                         |
|   |                                                                   |

5. This will then populate all of your appointment reports under the *Summaries Created* tab correctly – you don't have to do this if you are doing the reporting correctly in Step 1, but if you meet with a student "outside" of the campaign then you will have to do this and report on appointment directly from the student's EAB page.

If you have any questions – please let us know.

Academic Services: 540-654-1010 Anna Hollrah – <u>abarton@umw.edu</u>